# Warm Tips

#### Dear Customer,

Thank you for your purchase of our device. We sincerely hope you will gain the best multimedia experience from this device. Due to our constant upgrading and improving on the device, software, appearance or functions might be a little different from the descriptions in this manual.

If you have any doubt or query during usage, please feel free to contact our after service staffs. We will offer the best technical support.

# > Charging Operation

- Use only our approved charger. Using unapproved charger might lead to battery explosion or damage to the device.
- To charge the product, please plug the charger into an electrical outlet and connect with the device's mini USB port.
- It is normal phenomenon that the device become warm during charging, which will not affect its service lifetime or performance.
- If the device can not be charged normally, please contact our service center.

#### Alert!

Replacing wrong battery might lead to potential explosion. Need to dispose of batteries by following strict guidelines.

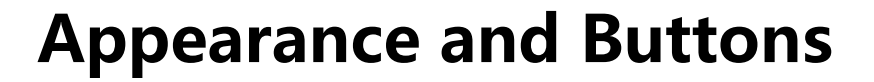

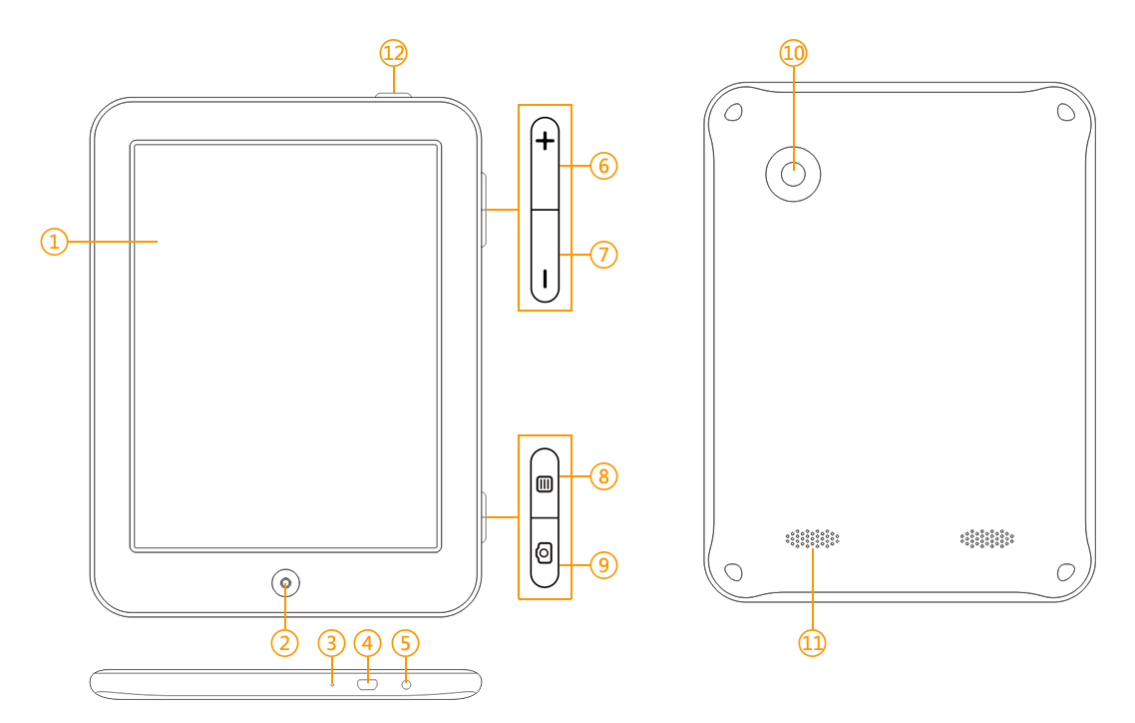

(1)Screen: the window for operation and display.

(2)Back Button: Press to return to the previous screen.

(3)Microphone: Used to record audio.

(4)Mini USB Port: Used for charging or connecting with a computer with a USB cable.

(5)Headset Jack (3.5mm): Connects the audio to headphones or external speaker.

(6)Volume + Button: Increase the volume.

(7)Volume – Button: Decrease the volume.

(8)Menu Button: Press to display the menu for the current screen.

(9)Camera Button: Take photos or record videos.

(10)Camera: Take photos or record videos.

(11)Speaker: Stereoscopic.

(12) Power Button: Press and hold to power on/off, and press to lock/unlock the device. Press and hold for 15 seconds for forcible shutdown in case of no-response.

#### **Parental Main Screen**

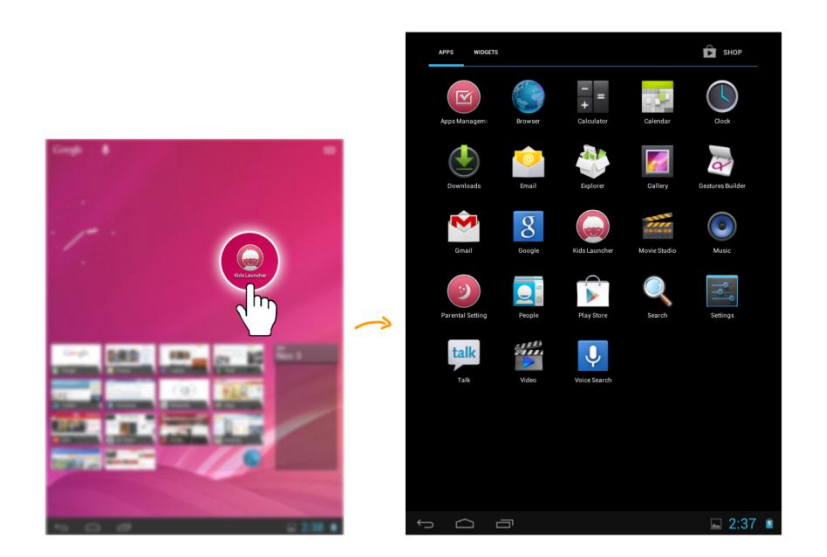

In parental apps screen, the device own apps, preinstalled apps and all other apps installed in kids mode are listed. You can operate the touch screen to use all the functions of the device, and view the notifications of messages and events. Tap the "Cappsu" icon on the screen to switch to kids mode.

## **Parental Settings**

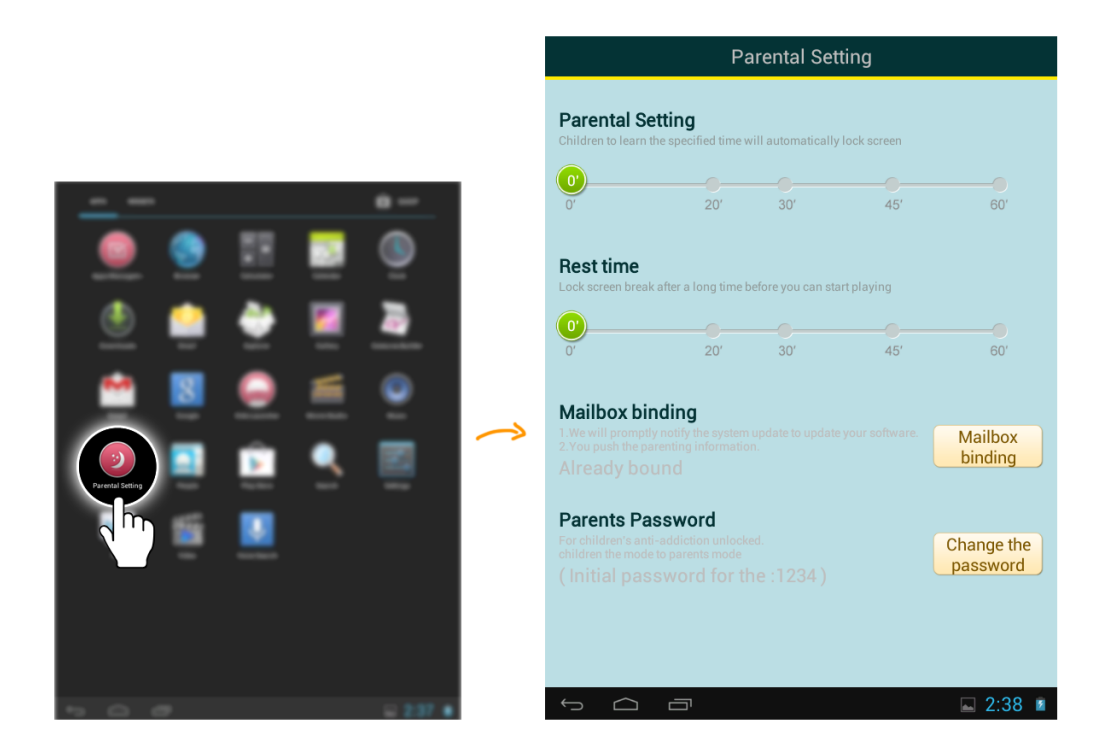

In parental setting, anti-addiction time and rest time can be edited. System update advice and child-rearing knowledge will be sent to the bundled email account non-periodically. The default parental password is 1234, which is for switching to parental mode from kids mode and authorizing apps to kids mode.

## **Apps Management**

|                                       | Apps Management                    | Batch add type |
|---------------------------------------|------------------------------------|----------------|
|                                       | Video                              |                |
|                                       | Email                              |                |
| Rept Manager                          | - = Calculator                     |                |
| The 🖕 🖉 🦉                             | Clock                              |                |
|                                       | Calendar                           |                |
|                                       | Music<br>Have chosen to type-Music |                |
|                                       |                                    |                |
| 👻 🗒 🚨                                 |                                    |                |
|                                       |                                    |                |
|                                       | Parents mode                       | Baby mode      |
| · · · · · · · · · · · · · · · · · · · |                                    | 🖬 2:37 👔       |

All the own apps and preinstalled apps are listed in apps management screen, where parents can authorize suitable apps to kids mode one by one or batch by batch. Parents can select specific category in the kids mode to put the apps. Also parents can uninstall unwanted apps here.

#### **Kids Main Screen**

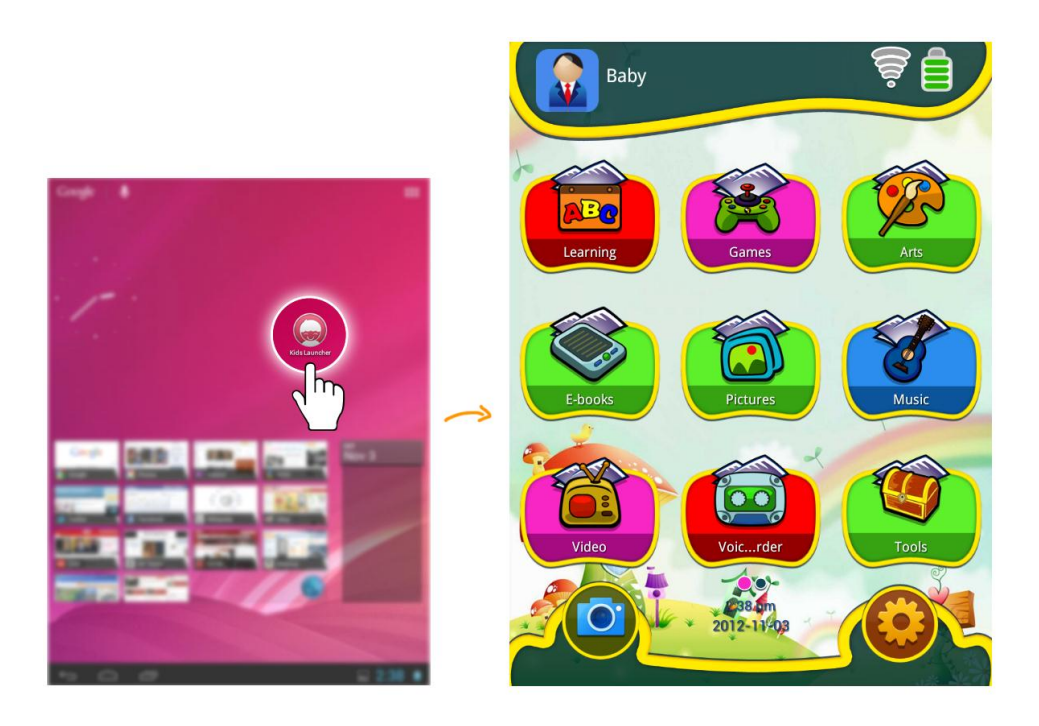

The status bar at the top of kids main screen includes user name, WiFi signal and battery indicator. Tap user's portrait to edit personal information. WiFi and battery indicator are to supervise real-time WiFi signal intensity and battery consumption.

At the bottom of kids main screen, there are shortcut icons of camera and setting, and current date and time. Tap camera icon to turn on the camera for taking photos or recording videos. Tap setting icon to open the relative setting screen.

# **Kids Mode Settings**

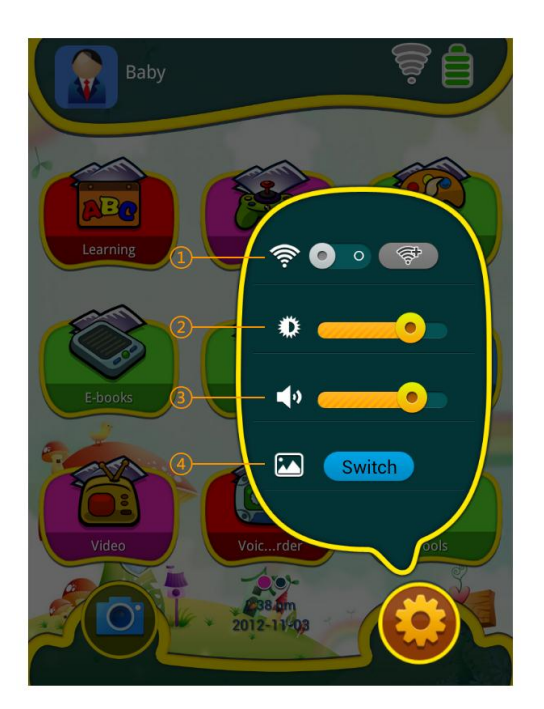

- 1、 WiFi Setting
- 2、 Brightness Setting
- 3、 Volume Setting
- 4. Wallpaper Setting

In kids main screen, tap setting icon at the bottom right corner to relative kids setting box. You can connect, disconnect or ignore the WiFi network. The settings of brightness and volume are synchronized with parental mode. The setting of wallpaper is applicable only for kids mode, which is independent from that of parental mode.

## **Editing User**

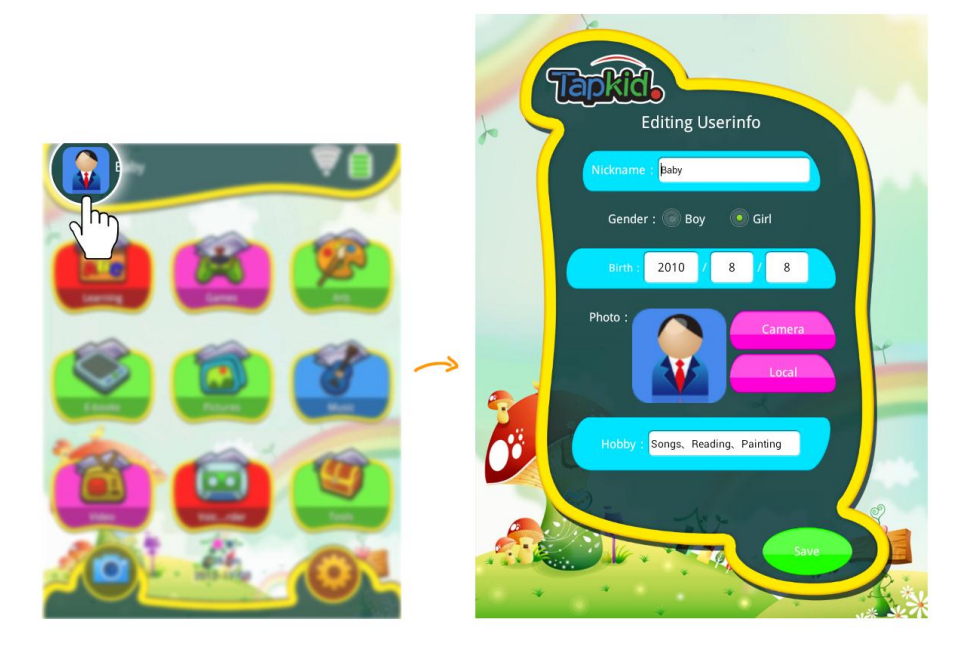

Tap the portrait in kids main screen to open kids user information editing screen, where you can edit user information. User name, password and hobby are required.

# **Adding Apps in Kids Mode**

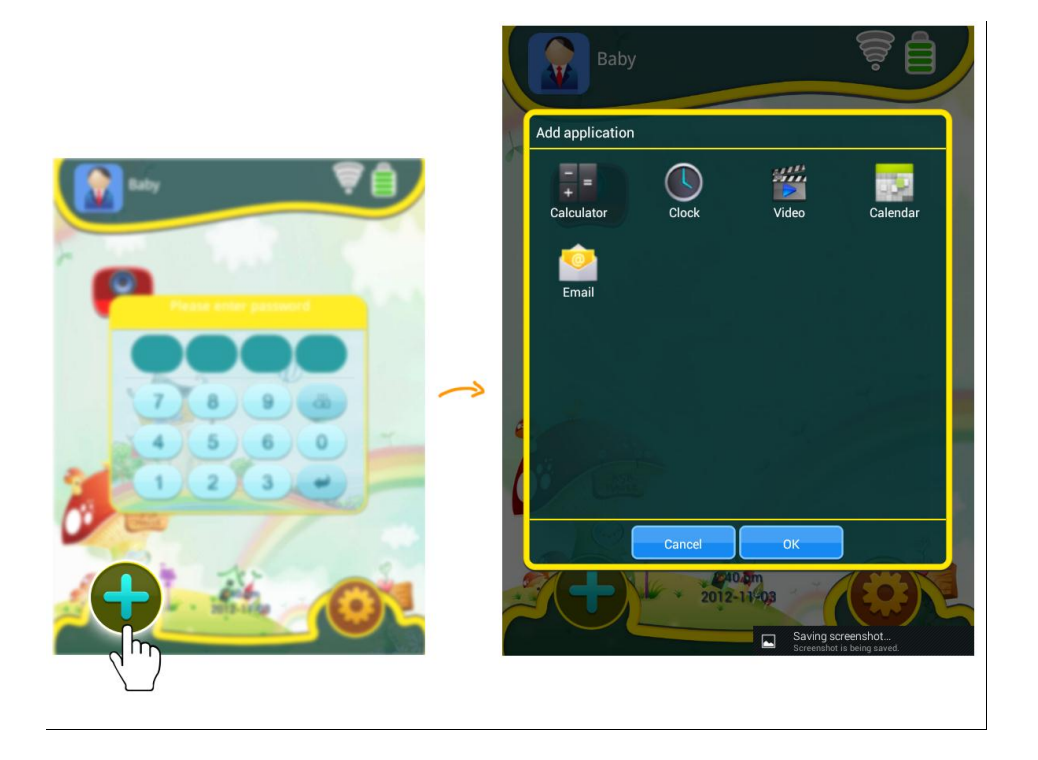

Tap the bottom left "+" icon at any category of kids mode, password verification screen appears. After correct password is put, all the apps in parental mode will be listed, where wanted apps can be added to kids mode.

**Switching Users** 

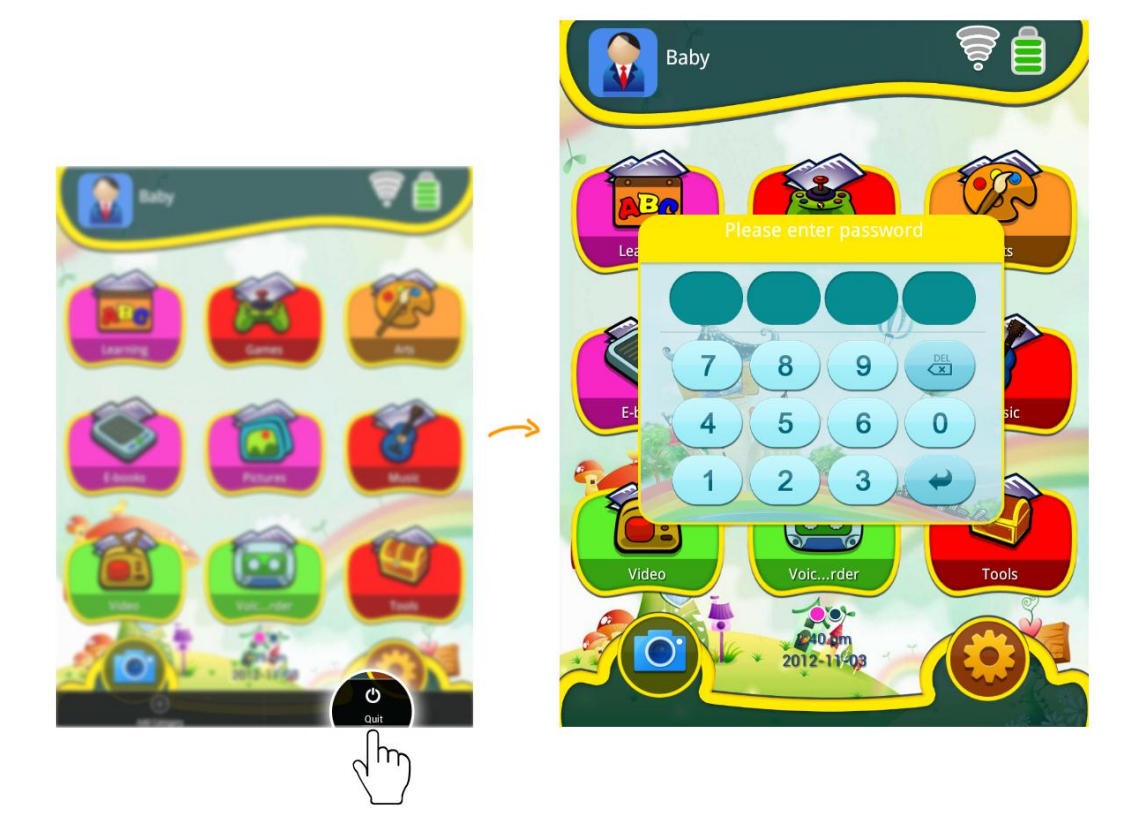

In kids main screen, press the menu button, and input correct parental password to switch to parental mode from kids mode. The default password is 1234, which can be changed or edited at parental settings.

8

# **Creating Category**

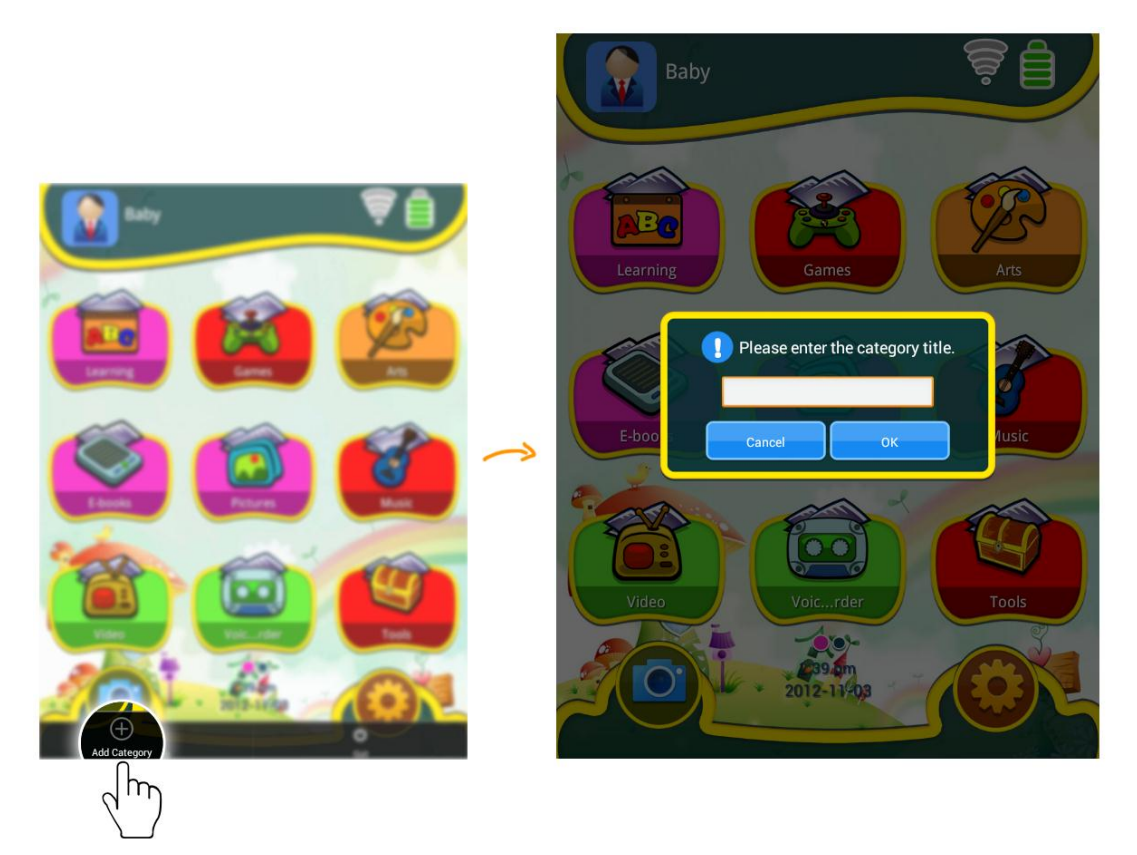

In kids main screen, press the menu button on the left side of the device, and the creating-category dialog box appears. Apps in kids mode can be managed in order conveniently by creating category.